-

Aprire sap 2000 - unità di misura KN/m/C – new model e selezionale la griglia e mettiamo la combinazione
X=2 Y=1 Z=1 e X=6 Y=1 Z=1

| X SAP2000 v14.0.0 Advanced - (Untitled)                                        | 1 100                                                                                                    |                      |
|--------------------------------------------------------------------------------|----------------------------------------------------------------------------------------------------|----------------------|
| Eile Edit View Define Bridge Draw Select Assign Analyze Display Design Options | ools <u>H</u> elp                                                                                                    |                      |
| □ 🚰 🖬 🖏 いっぱ 🗂 • 2 単 単 単 単 月 🔤 3 4 m マ 2 m ● 4 💱 🖬                              | a <sub>g</sub> [n]77∰·∞] <sub>g</sub> [I·Q·  <sub>g</sub>                                                                                                    |                      |
|                                                                                |                                                                                                    |                      |
| <b>T</b>                                                                       |                                                                                                    | المتحابية المتطوية   |
|                                                                                |                                                                                                    |                      |
|                                                                                |                                                                                                    |                      |
| x                                                                              | OF LEVILLE                                                                                                    |                      |
|                                                                                | Quick Grid Lines                                                                                                    |                      |
|                                                                                | Cartesian Oylindrical                                                                                                    |                      |
|                                                                                | Coordinate System Name                                                                                                    |                      |
|                                                                                | GLOBAL                                                                                                    |                      |
| al <sup>Pa</sup>                                                               | Number of Grid Lines                                                                                                    |                      |
| ₽s <sup>6</sup>                                                                | X direction 2                                                                                                    |                      |
| ch <sup>6</sup>                                                                | V direction                                                                                                    |                      |
| enk.<br>D                                                                      |                                                                                                    |                      |
|                                                                                | 2 direction                                                                                                    |                      |
| *                                                                              | Grid Spacing                                                                                                    |                      |
|                                                                                | ×direction 6                                                                                                    |                      |
| 14<br>100                                                                      | Y direction 1                                                                                                    |                      |
| 9                                                                              | Z direction 1                                                                                                    |                      |
|                                                                                | First Grid Line Location                                                                                                    |                      |
|                                                                                | X direction 0.                                                                                                    |                      |
|                                                                                | V direction                                                                                                    |                      |
|                                                                                |                                                                                                    |                      |
|                                                                                | 2 direction JU.                                                                                                    |                      |
|                                                                                |                                                                                                    |                      |
|                                                                                | OK Cancel                                                                                                    |                      |
|                                                                                |                                                                                                    |                      |
|                                                                                |                                                                                                    |                      |
|                                                                                |                                                                                                    |                      |
|                                                                                |                                                                                                    |                      |
|                                                                                |                                                                                                    |                      |
|                                                                                |                                                                                                    | Khim C               |
| Use File Menu to Create or Open Model                                          | CONTRACTOR OF A DESCRIPTION OF A DESCRIPTION OF A DESCRIP | 19-38                |
|                                                                                |                                                                                                    | ▲ 🗍 🐗 🕩 🂝 04/04/2013 |

Impostiamo il piano di lavoro su XZ - Disegnare la trave con il comando Draw Frame seguendo la griglia impostata

| X SAP2000 v14.0.0 Advanced - (Untitled) - [X-Z Plane @ Y=0]                                 | — D <del>— X</del>                  |
|---------------------------------------------------------------------------------------------|-------------------------------------|
| 💢 File Edit View Define Bridge Draw Select Assign Analyze Display Design Options Iools Help | _ 8 >                               |
| □ 📾 🖬 🕲 다 다 / 🗴 → Э ДЭЭЭЭЭ 🕅 34 * * * * * * * * * * * * * * * * * *                         |                                     |
|                                                                                             |                                     |
|                                                                                             |                                     |
|                                                                                             |                                     |
|                                                                                             |                                     |
|                                                                                             |                                     |
|                                                                                             |                                     |
|                                                                                             |                                     |
|                                                                                             |                                     |
|                                                                                             |                                     |
|                                                                                             |                                     |
|                                                                                             |                                     |
|                                                                                             |                                     |
|                                                                                             |                                     |
|                                                                                             |                                     |
|                                                                                             |                                     |
|                                                                                             |                                     |
|                                                                                             |                                     |
|                                                                                             |                                     |
| 2 · · · · · · · · · · · · · · · · · · ·                                                     |                                     |
|                                                                                             |                                     |
|                                                                                             |                                     |
|                                                                                             |                                     |
|                                                                                             |                                     |
|                                                                                             |                                     |
|                                                                                             |                                     |
|                                                                                             |                                     |
|                                                                                             |                                     |
|                                                                                             |                                     |
|                                                                                             |                                     |
|                                                                                             |                                     |
|                                                                                             |                                     |
|                                                                                             |                                     |
|                                                                                             |                                     |
| ×7 Plane @ Vs0                                                                              | X823 Y0.00 Z2.31 GLOBAL V KN.m.C. V |
|                                                                                             | 19:38                               |
|                                                                                             | ▲ 🗍 🦇 🛡 🍑 04/04/2013                |

## - Assign – vincoli con i due incastri agli estremi

-

\_

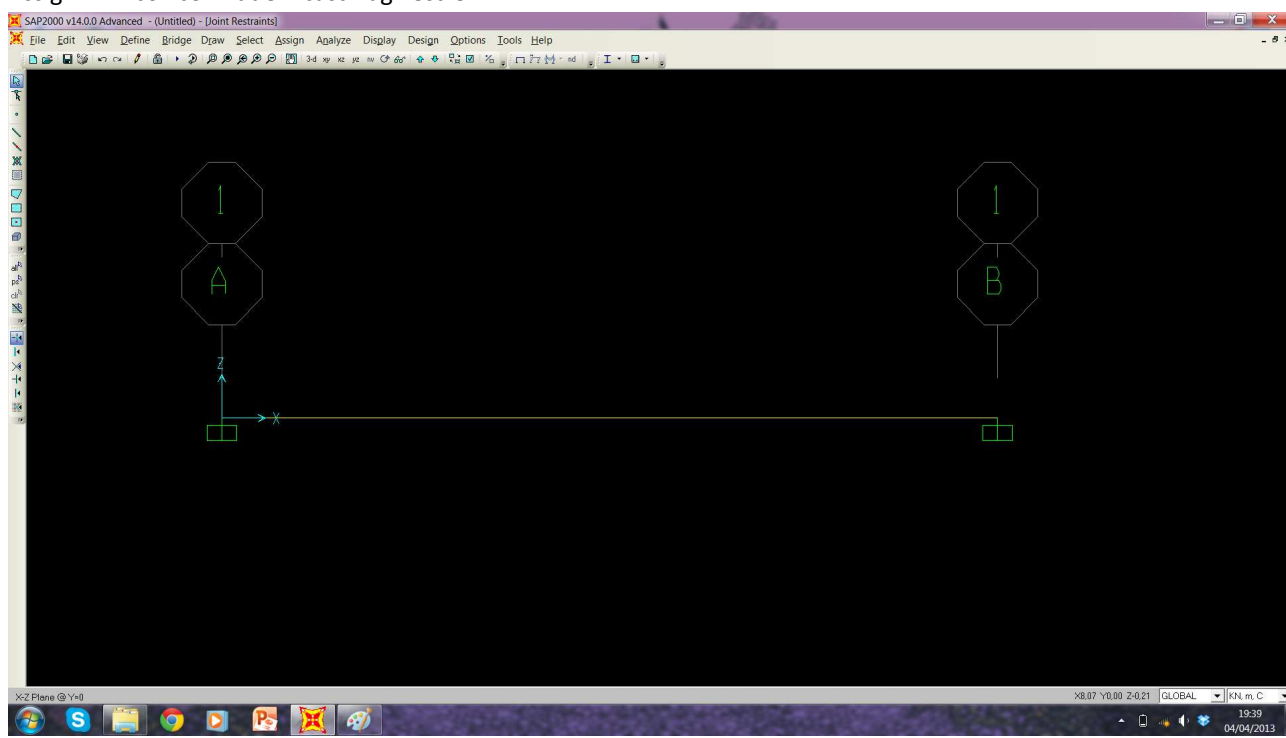

Definisco come peso proprio un valore nullo con Define – load paterns – carico zero (sef weight multipler) – modify load pattern

| XAP2000 v14.0.0 Advanced - (Untitled) - [Joint Restraints]                                                                                                    | _ 0 X                                  |
|----------------------------------------------------------------------------------------------------|----------------------------------------|
| 🔀 Eile Edit View Define Bridge Draw Select Assign Agalyze Display Design Options Iools Help                                                                                                    | - 8 ×                                  |
| □ 🖬 🖬 🕼 いつ 🖉 🛍 9 奥 奥 奥 🕮 34 ッ × × × 0 分 0 合 4 0 智 0 ~ 1 回 − 2                                                                                                    |                                        |
| Define Load Paterns<br>Define Load Paterns<br>Load Paterns<br>Define Load Paterns<br>Load Paterns<br>DEAD DEAD DEAD<br>DEAD DEAD<br>DEAD DEAD<br>DEAD DEAD<br>DEAD DEAD<br>DEAD DEAD<br>DEAD<br>DEAD DEAD<br>DEAD<br>D |                                        |
| ×<br>• • • • • • • • • • • • • • • • • • •                                                                                                     | 43 Y000 Z234 GLOBAL V KN.m.C V<br>1940 |

Selezionare la trave e assegnare un carico distribuito – assign – frame loads – distributed –assegnare valore 10 KN

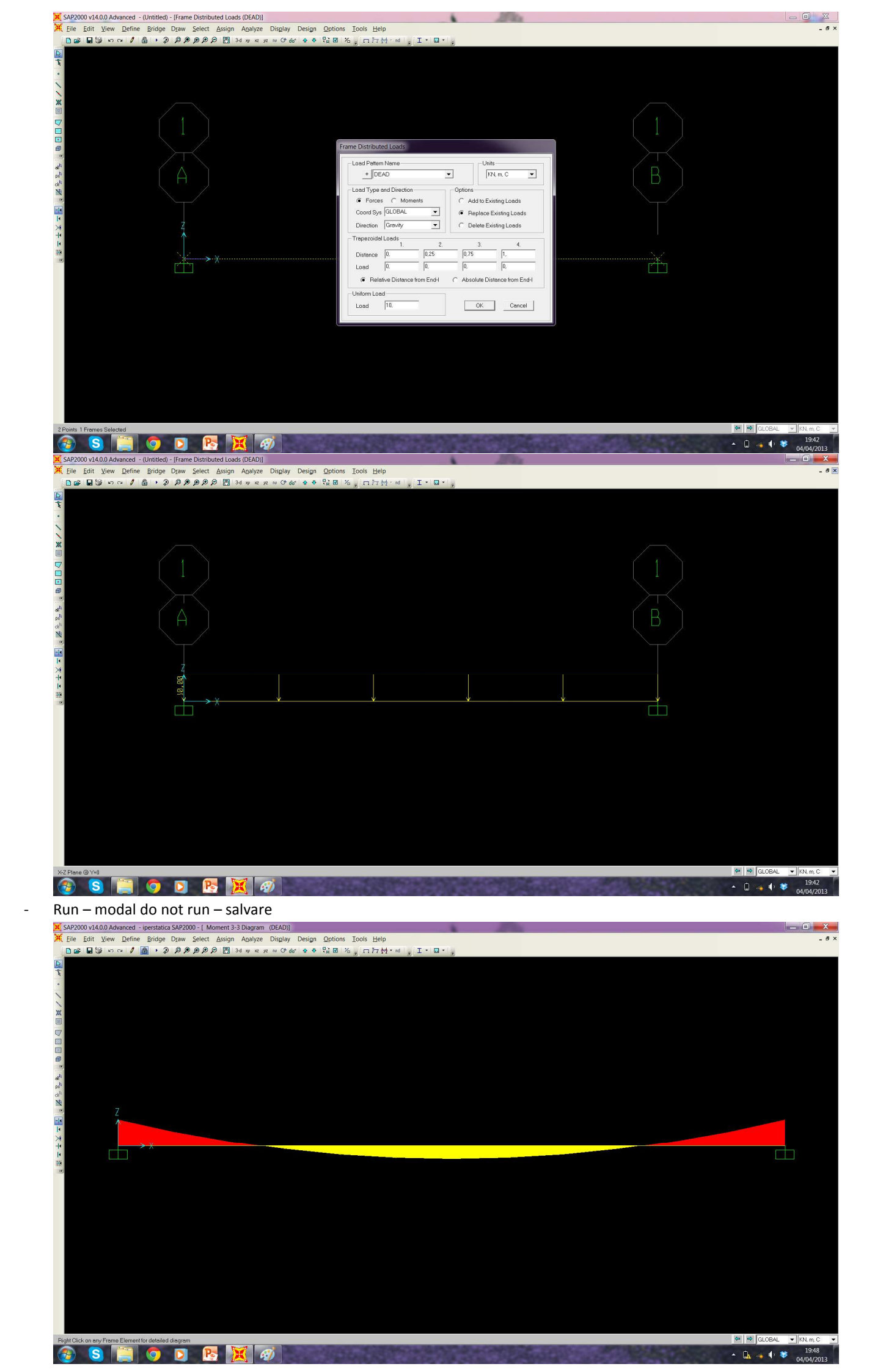

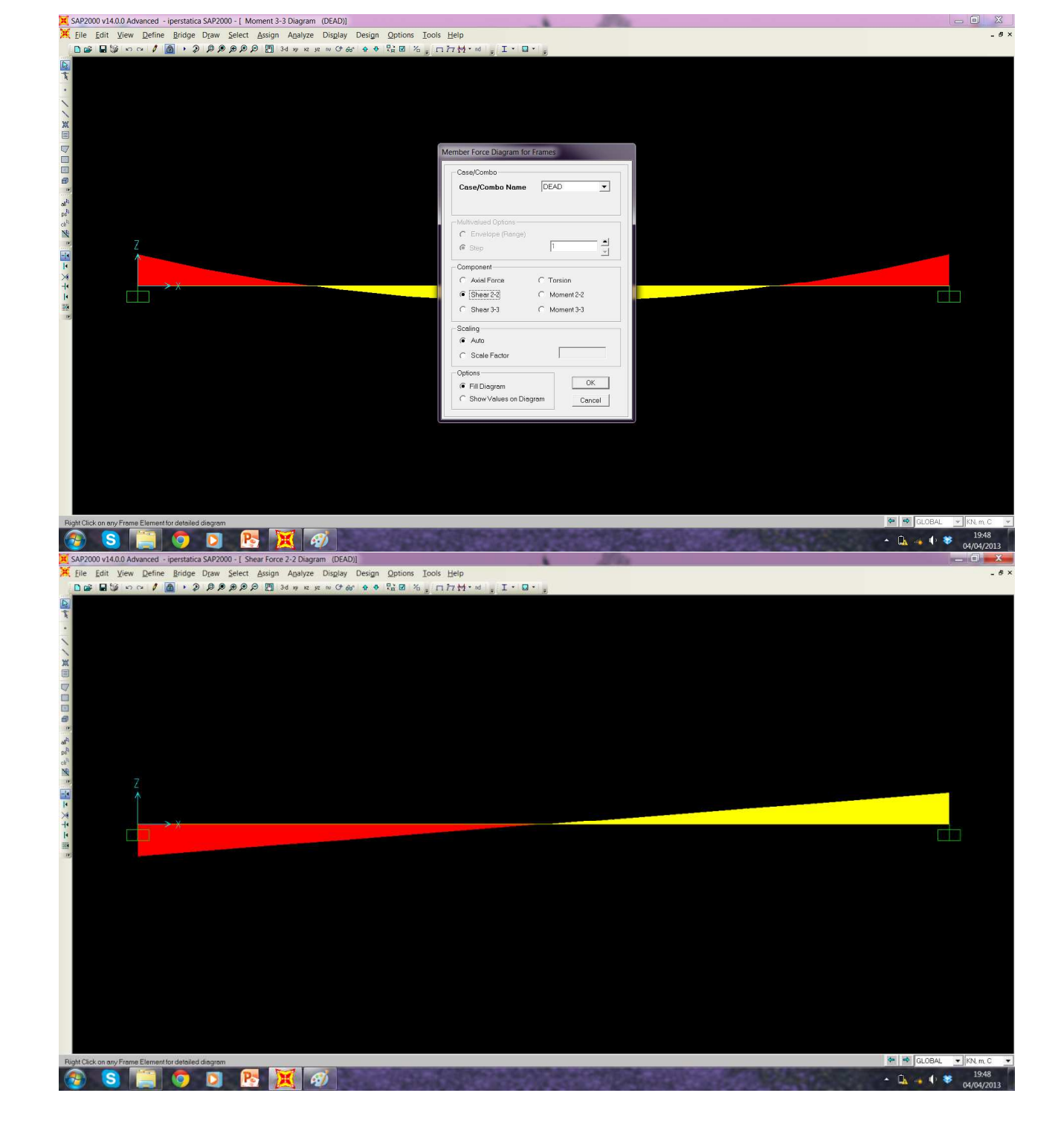